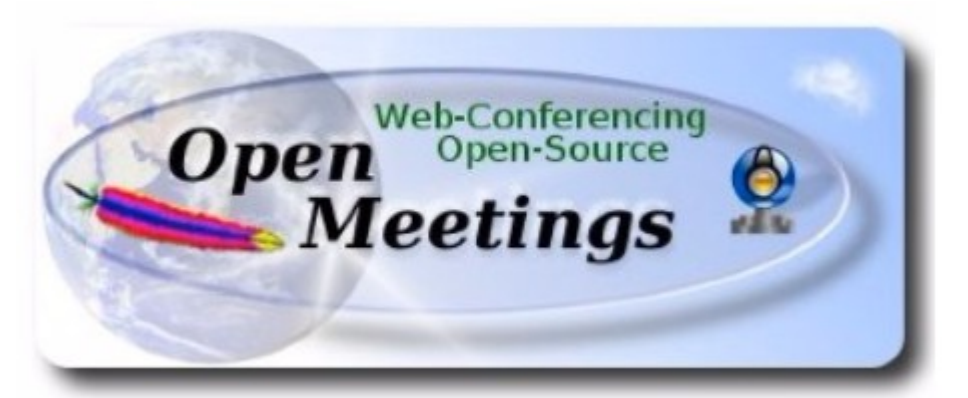

# Установка Apache OpenMeetings 3.1.1 на Ubuntu 14.04.4 (64-bit)

В качестве платформы используется: ubuntu-14.04.4-desktop-amd64.iso

Версия программного обеспечения: Apache OpenMeetings - 3.1.1

Версия: 0.7 от 14.04.2016

1.1. Установка системы выполнялась на виртуальную машину, в виртуальную среду на базе **Proxmox** 3.4–11. В процессе установки системы отказываемся от использования VLM для дисковой подсистемы. По умолчанию VLM используется для установки системы по-умолчанию.

Настраиваем сеть.

Устанавливаем поддержку Русского языка.

1.2. Обновляем программное обеспечение системы.

sudo apt-get update
sudo apt-get upgrade

1.3. Для удобства устанавливаем пакеты mc и ssh.

apt-get install mc ssh

2. Для OpenMeetings необходим пакет Oracle Java 1.8. Далее следует набор команд которые необходимо выполнить последовательно.

sudo add-apt-repository ppa:webupd8team/java

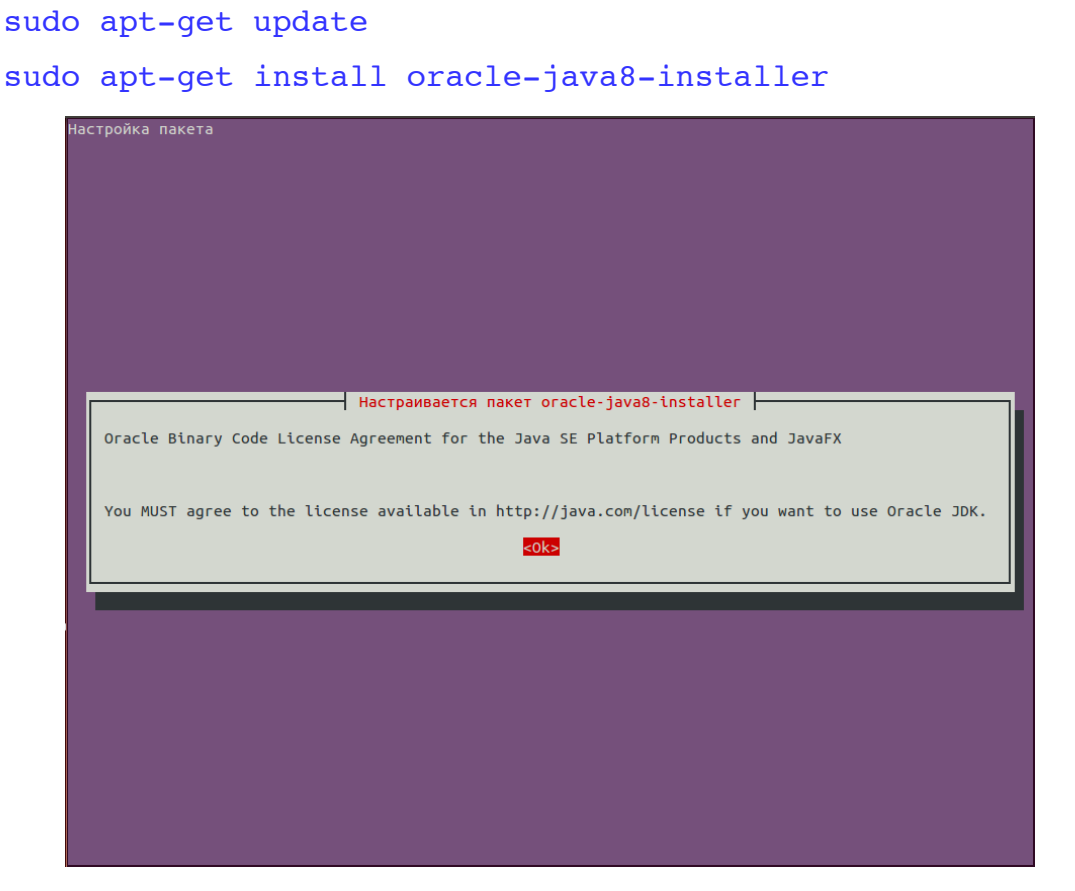

Для продолжения, необходимо будет нажать [ENTER].

Предупреждение о необходимости принятия лицензионное соглашения.

| астроика пакета                                                        |                                                                                                    |
|------------------------------------------------------------------------|----------------------------------------------------------------------------------------------------|
|                                                                        |                                                                                                    |
|                                                                        |                                                                                                    |
|                                                                        |                                                                                                    |
|                                                                        |                                                                                                    |
|                                                                        |                                                                                                    |
|                                                                        |                                                                                                    |
|                                                                        |                                                                                                    |
|                                                                        |                                                                                                    |
|                                                                        | Настраивается пакет oracle-java8-installer                                                                                                    |
|                                                                        |                                                                                                    |
| In order to install this<br>License Agreement for the<br>installation. | package, you must accept the license terms, the "Oracle Binary Code<br>e Java SE Platform Products and JavaFX ". Not accepting will cancel the |
| Do you accept the Oracle                                               | Binary Code license terms?                                                                                                    |
|                                                                        | <yes> <no></no></yes>                                                                                                    |
|                                                                        |                                                                                                    |
|                                                                        |                                                                                                    |
|                                                                        |                                                                                                    |
|                                                                        |                                                                                                    |
|                                                                        |                                                                                                    |
|                                                                        |                                                                                                    |
|                                                                        |                                                                                                    |
|                                                                        |                                                                                                    |
|                                                                        |                                                                                                    |
|                                                                        |                                                                                                    |
|                                                                        |                                                                                                    |

Принимаем, иначе далее не продвинемся. Начинается скачивание пакетов и их установка.

Если в системе установлено несколько версий Java – определяем нужную нам систему.

sudo update-alternatives --config java

Проверяем версию Java

java -version

Для автоматического конфигурирования Java выполняем следующее:

sudo apt-get install oracle-java8-set-default

### 3. Устанавливаем пакет LibreOffice.

```
sudo add-apt-repository ppa:libreoffice/ppa
Для продолжения, необходимо будет нажать [ENTER].
sudo apt-get update
sudo apt-get install libreoffice
```

4. Установка ImageMagic, Sox, Swftools.

Сборка ІтадеМадіс.

sudo apt-get install -y imagemagick gdebi libgif4 libjpeg62
synaptic zlib1g-dev liboil0.3 unzip make

Сборка Sox.

cd /opt

```
sudo wget
http://sourceforge.net/projects/sox/files/sox/14.4.1/sox-
14.4.1.tar.gz
```

sudo tar xzvf sox-14.4.1.tar.gz

cd /opt/sox-14.4.1

sudo ./configure

sudo sh -c "make -s && make install"

Установка Swftools.

cd /opt

```
sudo wget http://old-
releases.ubuntu.com/ubuntu/pool/universe/s/swftools/swftools_0.9.0
-0ubuntu1_amd64.deb
sudo dpkg -i swftools 0.9.0-0ubuntu1 amd64.deb
```

```
sudo echo "swftools hold" | dpkg --set-selections
```

5. Установка Adobe flash player.

sudo apt-get install flashplugin-installer

6. Установка Jodconverter.

cd /opt

sudo wget http://jodconverter.googlecode.com/files/jodconverter-core-3.0beta-4-dist.zip

sudo unzip jodconverter-core-3.0-beta-4-dist.zip

#### 7. Сборка и установка FFmpeg. Устанавливаем нужные нам дополнительные пакеты.

sudo apt-get -y --force-yes install autoconf automake buildessential libass-dev libfreetype6-dev libgpac-dev libsdl1.2-dev libtheora-dev libtool libva-dev libvdpau-dev libvorbis-dev libxcb1-dev libxcb-shm0-dev libxcb-xfixes0-dev pkg-config texi2html zlib1g-dev nasm libx264-dev cmake mercurial libopus-dev

Далее нам необходим скрипт для сборки всего этого. Его оригинал можно скачать браузером по следующей ссылке:

```
https://cwiki.apache.org/confluence/download/attachments/27838216/
ffmpeg_script_compile_Ubuntu_Debian.zip?
version=7&modificationDate=1459700906471&api=v2
```

Забираем его с использованием браузера. Распаковываем архив. Сохраняем файл ffmpeg.sh в каталоге /opt

Для тех, кто не ищет легких путей пишем сами. Создаем файл скрипта

sudo gedit /opt/ffmpeg.sh

Вставим в него следующее содержание:

# Ffmpeg for Ubuntu, Debian 8 and Debian 7

# Alvaro Bustos. Thanks to Hunter.

# Create a directory for sources.

SOURCES=\$(mkdir ~/ffmpeg\_sources)

cd ~/ffmpeg\_sources

# Download the necessary sources.

wget ftp://ftp.gnome.org/mirror/xbmc.org/builddeps/sources/lame-3.99.5.tar.gz

wget http://www.tortall.net/projects/yasm/releases/yasm-1.3.0.tar.gz

wget http://download.videolan.org/pub/x264/snapshots/x264snapshot-20160227-2245-stable.tar.bz2

```
hg clone https://bitbucket.org/multicoreware/x265
     wget -0 fdk-aac.tar.gz https://github.com/mstorsjo/fdk-
aac/tarball/master
     wget http://downloads.xiph.org/releases/opus/opus-
1.1.2.tar.gz
     wget
http://storage.googleapis.com/downloads.webmproject.org/releases/w
ebm/libvpx-1.5.0.tar.bz2
     wget <u>http://ffmpeq.org/releases/ffmpeq-3.0.tar.gz</u>
     # Unpack files
     for file in `ls ~/ffmpeg sources/*.tar.*`; do
     tar -xvf $file
     done
     cd yasm-*/
     ./configure --prefix="$HOME/ffmpeg build"
--bindir="$HOME/bin" && make && sudo make install && make
distclean; cd ...
     cd x264-snapshot*
     PATH="$HOME/bin:$PATH" ./configure
--prefix="$HOME/ffmpeg build" --bindir="$HOME/bin" --enable-static
&& PATH="$HOME/bin:$PATH" make && sudo make install && make
distclean: cd ..
     cd x265/build/linux
     PATH="$HOME/bin:$PATH" cmake -G "Unix Makefiles"
-DCMAKE INSTALL PREFIX="$HOME/ffmpeg build"
-DENABLE_SHARED:bool=off ../../source && make && sudo make install
&& make distclean; cd ~/ffmpeg sources
     cd mstorsjo-fdk-aac*
     autoreconf -fiv && ./configure --prefix="$HOME/ffmpeg build"
--disable-shared && make && sudo make install && make distclean;
cd ..
     cd lame-*/
     ./configure --prefix="$HOME/ffmpeg_build" --enable-nasm
--disable-shared && make && sudo make install && make distclean;
cd ..
     cd opus-*/
     ./configure --prefix="$HOME/ffmpeg build" --disable-shared &&
make && sudo make install && make distclean; cd ..
     cd libvpx-*/
     PATH="$HOME/bin:$PATH" ./configure
--prefix="$HOME/ffmpeq build" --disable-examples --disable-unit-
```

tests && PATH="\$HOME/bin:\$PATH" make && sudo make install && make
clean; cd ..

```
cd ffmpeg-*/
```

PATH="\$HOME/bin:\$PATH"

PKG\_CONFIG\_PATH="\$HOME/ffmpeg\_build/lib/pkgconfig" ./configure --prefix="\$HOME/ffmpeg\_build" --pkg-config-flags="--static" --extra-flags="-IHOME/ffmpeg\_build/include" --extra-ldflags="-L\$HOME/ffmpeg\_build/lib" --bindir="\$HOME/bin" --enable-gpl --enable-libass --enable-libfdk-aac --enable-libfreetype --enable-libmp3lame --enable-libopus --enable-libtheora --enablelibvorbis --enable-libvpx --enable-libx264 --enable-libx265 --enable-nonfree && PATH="\$HOME/bin:\$PATH" make && sudo make install && make distclean && hash -r; cd ..

cd ~/bin

cp ffmpeg ffprobe ffplay ffserver vsyasm x264 yasm ytasm /usr/local/bin

cd ~/ffmpeg build/bin

cp lame x265 /usr/local/bin

echo ":Compilation is Finished!"

Сохраняем файл. Делаем его исполняемым и запускаем.

sudo chmod +x /opt/ffmpeg.sh

cd /opt

sudo ./ffmpeg.sh

!!! Настоятельно рекомендуется использовать уже готовый файл !!!

8. Установка сервера баз данных MariaDB. Устанавливаем сам сервер. В процессе установки сервера, у вас будет запрошен новый пароль администратора (root) сервера MariaDB и его подтверждение.

sudo apt-get install mariadb-server

| трой | ка пакета                                                                                                    |
|------|----------------------------------------------------------------------------------------------------|
| pom  |                                                                                                    |
|      |                                                                                                    |
|      |                                                                                                    |
| T    |                                                                                                    |
|      |                                                                                                    |
|      |                                                                                                    |
|      |                                                                                                    |
|      |                                                                                                    |
|      |                                                                                                    |
|      |                                                                                                    |
|      | Настраивается пакет mariadb-server-5.5                                                                                    |
|      | отя и неооязательно, но настоятельно рекомендуется установить пароль для административного<br>ользователя MariaDB «root». |
|      |                                                                                                    |
| E    | сли оставить поле пустым, то пароль изменён не будет.                                                                     |
| н    | овый пароль для MariaDB пользователя «root»:                                                                              |
| Ι.   |                                                                                                    |
| ╵┘   |                                                                                                    |
|      | <0k>                                                                                                    |
|      |                                                                                                    |
|      |                                                                                                    |
|      |                                                                                                    |
|      |                                                                                                    |
|      |                                                                                                    |
|      |                                                                                                    |
|      |                                                                                                    |
|      |                                                                                                    |
|      |                                                                                                    |
|      |                                                                                                    |
|      |                                                                                                    |

| Настройка пакета |                                                        |  |
|------------------|--------------------------------------------------------|--|
|                  |                                                        |  |
|                  |                                                        |  |
|                  |                                                        |  |
| I                |                                                        |  |
|                  |                                                        |  |
|                  |                                                        |  |
|                  |                                                        |  |
|                  |                                                        |  |
|                  |                                                        |  |
|                  |                                                        |  |
|                  |                                                        |  |
| ,                | Hactbaupaetca maket maciadh-secver-5.5                 |  |
|                  |                                                        |  |
|                  |                                                        |  |
|                  | Повторите ввод пароля для MariaDB пользователя «root»: |  |
|                  |                                                        |  |
|                  |                                                        |  |
|                  | <0k>                                                   |  |
|                  |                                                        |  |
|                  |                                                        |  |
|                  |                                                        |  |
|                  |                                                        |  |
|                  |                                                        |  |
|                  |                                                        |  |
|                  |                                                        |  |
|                  |                                                        |  |
|                  |                                                        |  |
|                  |                                                        |  |
|                  |                                                        |  |
|                  |                                                        |  |
|                  |                                                        |  |
|                  |                                                        |  |
|                  |                                                        |  |

Если сервер не запустился в процессе установки, запускаем его вручную.

sudo /etc/init.d/mysql start

Создаем базу данных, определяем для нее кодовую страницу. Определяем владельца базы данных. Назначаем ему пароль права и привилегии.

mysql -u root -p

Будет запрошен пароль администратора.

MariaDB [(none)]>CREATE DATABASE open311 DEFAULT CHARACTER
SET 'utf8';

MariaDB [(none)]>CREATE USER 'hola'@'localhost' IDENTIFIED BY
'123456';

MariaDB [(none)]>GRANT ALL PRIVILEGES ON open311.\* TO
'hola'@'localhost' WITH GRANT OPTION;

MariaDB [(none)]>FLUSH PRIVILEGES;

Где: <u>open311</u> имя базы данных;

hola имя пользователя базы данных;

123456 пароль пользователя hola.

Эти данные понадобятся нам позже, а пока выходим.

quit

9. Установка OpenMeetings. Программное обеспечение OpenMeetings устанавливается в каталог /opt/red5311. Создадим нужный каталог. Качаем и распаковываем дистрибутив. Файл с архивом переносим в /opt. Назначаем права на каталог с развернутым дистрибутивом.

```
sudo mkdir /opt/red5311
```

cd /opt/red5311

```
sudo wget
http://apache.rediris.es/openmeetings/3.1.1/bin/apache-
openmeetings-3.1.1.zip
```

sudo unzip apache-openmeetings-3.1.1.zip

sudo mv apache-openmeetings-3.1.1.zip /opt

sudo chown -R nobody /opt/red5311

Скачиваем и разворачиваем Java connector for mysql.

cd /opt

sudo wget <u>http://repol.maven.org/maven2/mysql/mysql</u>\_ connector\_java/5.1.38/mysql\_connector\_java-5.1.38.jar

sudo cp /opt/mysql-connector-java-5.1.38.jar /opt/red5311/webapps/openmeetings/WEB-INF/lib Теперь необходимо сделать некоторые настройки нашего коннектора. Для этого открываем в режиме редактирования следующий файл:

sudo gedit /opt/red5311/webapps/openmeetings/WEB-INF/classes/META-INF/mysql\_persistence.xml

- ... строку 72
- , Url=jdbc:mysql://localhost:3306/openmeetings?
- ... модифицируем следующим образом:
- , Url=jdbc:mysql://localhost:3306/open311?

В данной строке определяется имя базы данных.

- ... строку 77
- , Username=root
- ... модифицируем следующим образом:
- , Username=hola

В данной строке определяется имя пользователя базы данных.

- ... строку 78
- , Password=" />
- ... модифицируем следующим образом:
- , Password=123456" />

Меняем права доступа к файлу:

sudo chmod 640 /opt/red5311/webapps/openmeetings/WEB-INF/classes/META-INF/mysql\_persistence.xml

10. Скачиваем и устанавливаем скрипт автоматического запуска red5-OpenMeetings.

#### cd /opt

```
sudo wget
https://cwiki.apache.org/confluence/download/attachments/27838216/
red5?version=4&modificationDate=1458903758300&api=v2
```

После получения на экран сообщения, что файл скачен, нажмите комбинацию клавиш Ctrl-c.

Переименуем скрипт, положим его на место и сделаем его «запускаемым».

sudo mv red5?version=4 red5
sudo cp red5 /etc/init.d/
sudo chmod +x /etc/init.d/red5

Проверяем запущен ли MariaDB:

sudo /etc/init.d/mysql status

Запускаем SQL, если он еще не запущен.

sudo /etc/init.d/mysql start

Запускаем red5, если он еще не запущен.

sudo /etc/init.d/red5 start

\* В процессе запуска, на консоли появится следующее сообщение:

start-stop-daemon: --start needs --exec or -startas

Try 'start-stop-daemon --help' for more information.

Не обращайте на него внимание. Ждем 40 секунд, а затем пробуем подключится к серверу.

Автоматический запуск скриптов при запуске компьютера.

cd /etc/init.d

sudo update-rc.d red5 start 70 2 3 4 5 . stop 20 0 1 6 .

Строка выше, определяет автоматический запуск red5 сервера на 2, 3, 4, 5 уровнях.

Пробуем подключится к серверу, для дальнейшей его настройки.

http://localhost:5080/openmeetings/install

Если все сделали правильно — получаем следующий начальный экран.

Нажимаем кнопку продолжить.

| 1. Для возможности загрузки и импорта изображений на доску                                                                                                    |  |  |  |  |
|----------------------------------------------------------------------------------------------------|--|--|--|--|
|                                                                                                    |  |  |  |  |
| <ul> <li>Установите ImageMagick на Ваш сервер, более подробную информацию касающуюся установки можно посмотреть<br/>тут <u>http://www.imagemagick.org</u> Инструкцию по установке Вы можете найти здесь<br/><u>http://www.imagemagick.org/script/binary-releases.php</u>, однако в большинстве систем Линукс Вы можете установить его<br/>через Ваш менеджер пакетов (apt-get it)</li> </ul>                                                                                                    |  |  |  |  |
| 2. Для возможности импорта PDF файлов на доску                                                                                                    |  |  |  |  |
| <ul> <li>Установите GhostScript на Ваш сервер, более подробную информацию Вы можете посмотреть на сайте<br/><u>http://pages.cs.wisc.edu/-ghost/</u> Инструкции по установке Вы можете найти здесь, однако в большинстве систем Линукс<br/>Вы можете установить его через Ваш менеджер пакетов (apt-get it).</li> <li>Установите SWF Tools на Ваш сервер, более подробную информацию можно найти на сайте <u>http://www.swftools.org/</u><br/>Некоторые дистрибутивы Линукс уже включают его в свои менеджеры пакетов, посмотреть можно здесь<br/><u>http://packages.debian.org/unstable/utils/swftools</u>), для установки рекомендуется SWFTools версии 0.9 так как<br/>предыдущая версия содержит баг который приводил к ошибке отображения размеров объекта на доске</li> </ul> |  |  |  |  |
| 3. Для возможности импорта файлов .doc, .docx, .ppt, .pptx, и прочих документов на доску                                                                                                    |  |  |  |  |
| <ul> <li>OpenOffice-Service запускается и прослушивает порт 8100, подробности можно посмотреть здесь<br/>OpenOfficeConverter</li> </ul>                                                                                                    |  |  |  |  |
| 4. Для возможности записи и импорта файлов .avi, .flv, .mov и .mp4 на доску                                                                                                    |  |  |  |  |
| <ul> <li>Установите FFMpeg. Вы должны получить последнюю версию FFMPEGI Для Windows Вы можете скачать программу с<br/>этого сайта <u>http://ffmpeg.arrozcru.org/builds/</u> Пользователи Linux или OSx могут использовать одну из различных<br/>Инструкций по установке из Сети. Вы должны установить libmp3lame!</li> <li>Установите SoX <u>http://sox.sourceforge.net/</u>. Вы должны установить последнюю версию SoXI SoX 12.xx не будет<br/>работать!</li> </ul>                                                                                                    |  |  |  |  |
| Если у Вас остались вопросы или Вам требуется поддержка по установке или хостингу:                                                                                                    |  |  |  |  |
| Поддержка сообщества:                                                                                                    |  |  |  |  |
| Список рассылки                                                                                                    |  |  |  |  |
| Это компании, которые также оказывают коммерческую поддержку Apache<br>OpenMeetings:                                                                                                    |  |  |  |  |
| http://openmeetings.apache.org/commercial-support.html                                                                                                    |  |  |  |  |
| < >> Закончить                                                                                                    |  |  |  |  |

Получаем следующий экран. В поле Выберите тип ДБ: выбираем значение MySQL.

| OpenMeetings                                          |                                                                                      |                                                                                               |
|-------------------------------------------------------|--------------------------------------------------------------------------------------|-----------------------------------------------------------------------------------------------|
| Конфигурация базы данных                              |                                                                                      |                                                                                               |
| Рекомендации для настроек пр                          | одукта                                                                               |                                                                                               |
| По умолчанию OpenMeeting<br>задуматься об использован | s использует интегрированную базу д<br>ии таких баз, как <u>MySQL, PostgreSql, l</u> | данных <u>Apache Derby</u> . В продакшине Вы должны<br><u>IBM DB2, MSSQL</u> or <u>Oracle</u> |
| Выберите тип БД                                       | Apache Derby 🔹                                                                       |                                                                                               |
| Укажите имя базы данных                               | openmeetings                                                                         |                                                                                               |
| Укажите пользователя БД                               | user                                                                                 |                                                                                               |
| Укажите пароль БД                                     | secret                                                                               |                                                                                               |
|                                                       |                                                                                      | Проверка                                                                                      |
|                                                       |                                                                                      |                                                                                               |
|                                                       |                                                                                      | < >> Закончить                                                                                |

Получаем следующий экран.

| Конфигурация базы данных                              |                                                                                      |                                                                                             |
|-------------------------------------------------------|--------------------------------------------------------------------------------------|---------------------------------------------------------------------------------------------|
| Рекомендации для настроек пр                          | одукта                                                                               |                                                                                             |
| По умолчанию OpenMeeting<br>задуматься об использован | s использует интегрированную базу д<br>ии таких баз, как <u>MySQL, PostgreSql, l</u> | анных <u>Apache Derby</u> . В продакшине Вы должны<br><u>BM DB2, MSSQL</u> or <u>Oracle</u> |
| Выберите тип БД                                       | MySQL 🔻                                                                              |                                                                                             |
| Укажите имя сервера БД                                | localhost                                                                            |                                                                                             |
| Укажите порт БД                                       | 3306                                                                                 |                                                                                             |
| Укажите имя базы данных                               | open311                                                                              |                                                                                             |
| Укажите пользователя БД                               | hola                                                                                 |                                                                                             |
| Укажите пароль БД                                     | 123456                                                                               |                                                                                             |
|                                                       |                                                                                      | Проверка                                                                                    |
|                                                       |                                                                                      | проворка                                                                                    |

## Проверяем правильность заполнения полей и жмем продолжить

| OpenMeetings              |                      |
|---------------------------|----------------------|
| Пользовательские данные   | >>                   |
| Логин                     | vit                  |
| Пароль                    | •••••                |
| Электронная почта         | nekvit@mail.ru       |
| Часовой пояс пользователя | Europe/Moscow •      |
| Организация(Домен)        |                      |
| Наименование              | transneft-service.ru |
|                           |                      |
|                           | < > >> Закончить     |

#### Заполняем поля и жмем кнопку

| OpenMeetings                                                 |                |
|--------------------------------------------------------------|----------------|
| Пожалуйста нажмите кнопку "Закончить" для запуска установки! |                |
|                                                              |                |
|                                                              | < >> Закончить |

Для завершения начальной настройки — жмем кнопку Закончить.

После завершения процесса, необходима перегрузка приложения.

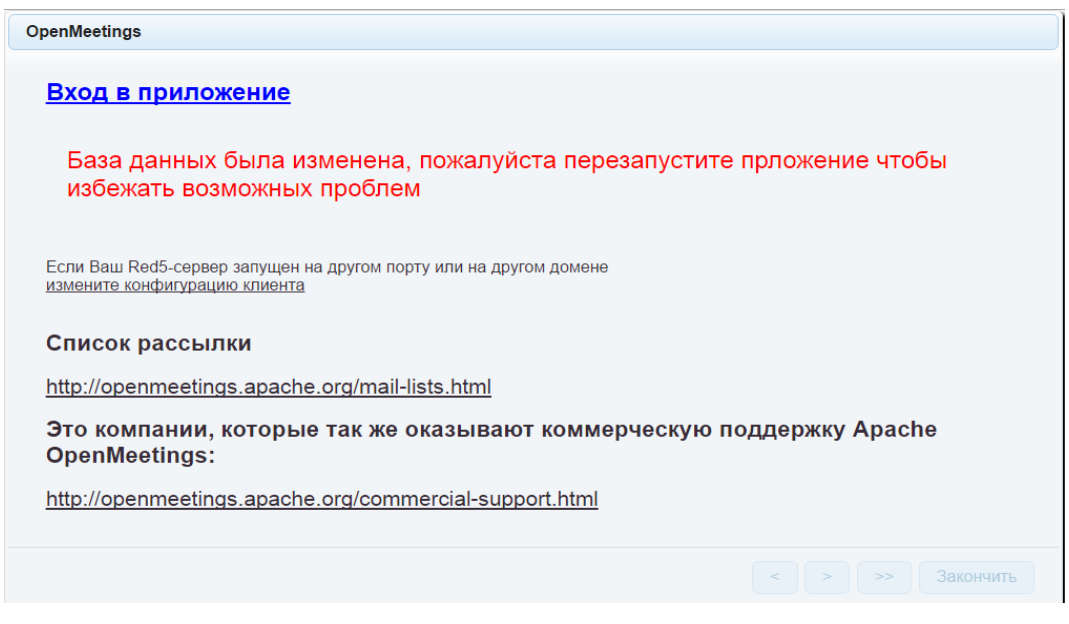

С консоли выполняем перегрузку:

/etc/init.d/red5 restart

Получаем уже знакомое нам сообщение:

start-stop-daemon: --start needs --exec or -startas

Try 'start-stop-daemon --help' for more information.

Теперь можно нажать ссылку Вход в приложение.

Фактически браузер переходит на следующую ссылку:

http://localhost:5080/openmeetings

При этом необходимо помнить, что приложение использует для работы два дополнительных порта: 5080 и 1935.

Получаем окно входа в систему.

| Login                    |                          |
|--------------------------|--------------------------|
| Пользователь:<br>Пароль: | Запомнить вход в систему |
| Забыли пароль?           | <u>Тестирование сети</u> |
|                          | Not a member? Sign in    |

12. Конфигурирование OpenMeetings.

Регистрируемся в системе.

Из главного окна OpenMeetings выбираем Administration → Configuration.

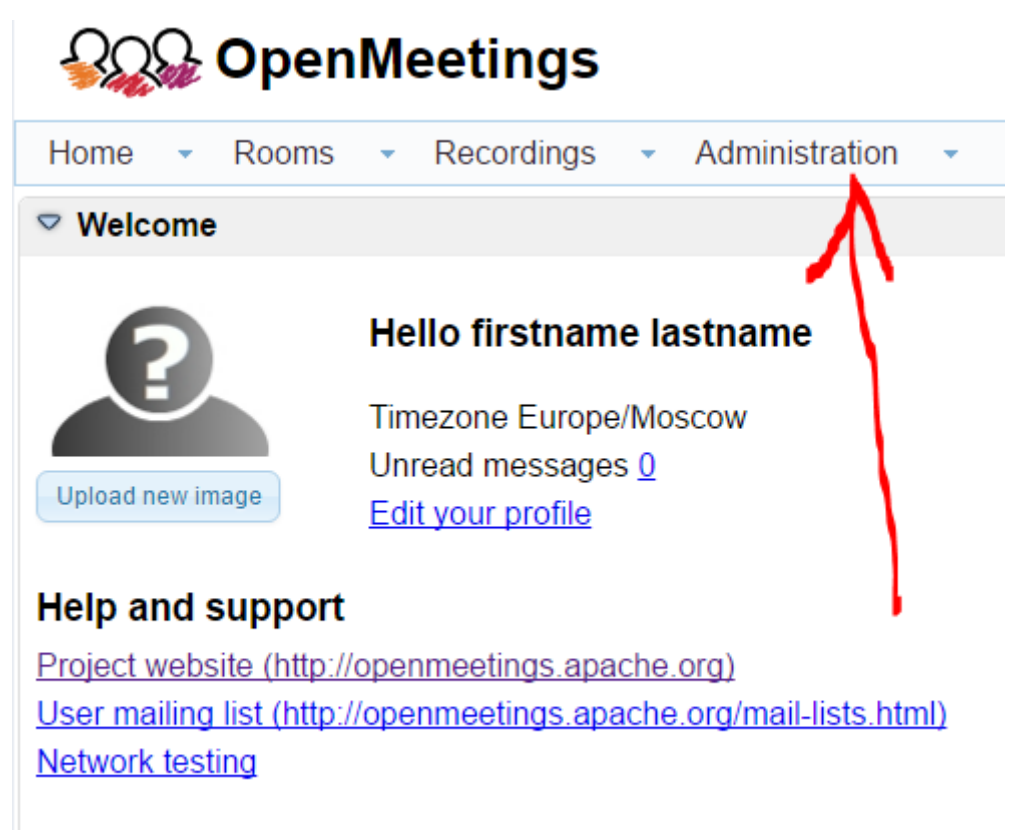

Далее рассмотрим пример настроек параметров.

- 1. Выбираем параметров
- 2. Определяем значение параметра.
- 3. Сохраняем введенное значение.

| 50 🔻 🛤 1 2 🍽 🔰 Search |                                  | 📄 💈 🖷                                                    | 2 |                      |               |
|-----------------------|----------------------------------|----------------------------------------------------------|---|----------------------|---------------|
| ID                    | Key                              | Value                                                    |   |                      | Configuration |
| 1                     | crypt_ClassName                  | org.apache.openmeetings.util.cry<br>pt.MD5Implementation |   | Key swftools_pat     | h             |
| 2                     | allow_frontend_regis<br>ter      | 1                                                        |   | Value<br>Last update |               |
| 3                     | allow.soap.register              | 1                                                        |   |                      |               |
| 1                     | allow.oauth.register             | 1                                                        |   | Comment Path To SW   | F-Tools       |
| 5                     | default_group_id                 | 1                                                        |   |                      |               |
| 6                     | smtp_server                      | localhost                                                |   |                      |               |
| 7                     | smtp_port                        | 25                                                       |   |                      |               |
| 3                     | system_email_addr                | noreply@openmeetings.apache.o<br>rg                      |   | 1                    |               |
| 9                     | email_username                   |                                                          |   |                      |               |
| 10                    | email_userpass                   |                                                          |   |                      | _             |
| 11                    | mail.smtp.starttls.en<br>able    | 0                                                        |   |                      | 2.            |
| 12                    | mail.smtp.connectio<br>n.timeout | 30000                                                    |   |                      | —,            |
| 13                    | mail.smtp.timeout                | 30000                                                    |   |                      |               |
| 14                    | application.name                 | OpenMeetings                                             |   |                      |               |
| 15                    | default_lang_id                  | 1                                                        |   |                      |               |
| 6                     | swftools_zoom                    | 100                                                      |   |                      |               |
| 17                    | swftools_jpegquality             | 85                                                       |   |                      |               |
| 18                    | swftools_path                    |                                                          |   |                      |               |

## Список переменных, которые нуждаются в изменениях:

| ID   | Поле             | Значение                              |  |  |
|------|------------------|---------------------------------------|--|--|
| ==== |                  |                                       |  |  |
| 18   | swftools_path    | /usr/local/bin                        |  |  |
| 19   | imagemagick_path | /usr/bin                              |  |  |
| 20   | sox_path         | /usr/local/bin                        |  |  |
| 21   | ffmpeg_path      | /usr/local/bin                        |  |  |
| 22   | office.path      | /usr/lib/libreoffice                  |  |  |
| 23   | jod.path         | /opt/jodconverter-core-3.0-beta-4/lib |  |  |
|      |                  |                                       |  |  |

Не забываем сохранять изменения для каждой позиции!